#### Федеральное государственное бюджетное образовательное учреждение высшего образования «Российский государственный университет им. А.Н. Косыгина (Технологии. Дизайн. Искусство)»

# ИНСТРУКЦИЯ ПО ПОДАЧЕ ЗАЯВЛЕНИЯ О ПРИЕМЕ ЧЕРЕЗ ЛИЧНЫЙ КАБИНЕТ АБИТУРИЕНТА (ЛКА)

#### РЕГИСТРАЦИЯ В ЛИЧНОМ КАБИНЕТЕ И УДАЛЕННАЯ ПОДАЧА ЗАЯВЛЕНИЯ

Процесс работы поступающего в Личном кабинете состоит из нескольких этапов:

- Регистрация поступающего в Личном кабинете.
- Заполнение анкеты с личными данными.
- Внесение информации о предыдущем образовании.
- Внесение информации о льготах, направлении на целевое обучение, основаниях по поступление без вступительных испытаний.
- Составление перечня направлений подготовки, куда подается заявление.

• Утверждение списка вступительных испытаний, внесение информации о форме сдачи вступительных испытаний.

- Внесение данных об индивидуальных достижениях.
- Добавление скан-копий.
- Добавление и отзыв согласий на зачисление.

#### Регистрация поступающего в Личном кабинете

Для подачи заявления на поступление необходимо перейти на сайт, где располагается Личный кабинет абитуриента. В Личном кабинете поступающего следует перейти по ссылке «Хотите подать заявление? Зарегистрируйтесь», если до этого поступающим не было подано заявление лично в приемную кампанию.

|                                                              | Вход |
|--------------------------------------------------------------|------|
| Личный кабинет                                               |      |
| Электронная почта или регистрационный номер*                 |      |
| Пароль"                                                      |      |
| Запомнить меня                                               |      |
| атите подать заявление? Зарепистрируйтесь                    |      |
| Уже подали заявление? Получите паропь ог личного<br>кабинета |      |
| Забыли пароль? Перейдите по ссыпке                           |      |

После перехода по упомянутой выше ссылке открывается страница регистрации, где необходимо внести личные данные (поля, отмеченные звездочкой, обязательны для заполнения):

• e-mail поступающего;

• пароль (эти e-mail и пароль будут в дальнейшем использоваться для входа в личный кабинет);

- ФИО поступающего;
- дата рождения поступающего;

• тип документа, удостоверяющего личность (паспорт РФ, паспорт иностранного гражданина и т.д.) – значение выбирается из выпадающего списка;

- данные документа, удостоверяющего личность (серия, номер, кем выдан и т.д.);
- гражданство;
- скан-копия согласия на обработку персональных данных.

|                                                                                                    |                                                    | Вход                                 |
|----------------------------------------------------------------------------------------------------|----------------------------------------------------|--------------------------------------|
|                                                                                                    |                                                    |                                      |
| егистрация поступающего                                                                                                    |                                                    |                                      |
| E-mail*                                                                                                    | Паспортные данные                                  |                                      |
| Повторите E-mail*                                                                                                    | Тип документа*<br>Паспорт РФ                       | ~                                    |
|                                                                                                    | Серия                                              | Номер*                               |
| Тароль*                                                                                                    |                                                    |                                      |
| Фамилия*                                                                                                    | Код подразделения                                  | Когда выдан*                         |
| 1мя*                                                                                                    | Кем выдан                                          |                                      |
|                                                                                                    | Гражданство*                                       |                                      |
| Отчество                                                                                                    | Россия                                             | ~                                    |
| Дата рождения*                                                                                                    | Заполнять строго є соответствии с док<br>пробелов) | ументом удостоверяющем личность (без |
| ПОРМАТИВНЫЕ ДОКУМЕНТЫ<br>ЭЯ прочитал и принимаю. Согласие на обработку персональных данных<br>Согласие на обработку персональных данных* | (                                                  |                                      |
|                                                                                                    |                                                    |                                      |
| Перетащите ф                                                                                                    | айлы сюда                                          |                                      |
|                                                                                                    |                                                    |                                      |
| Выбрать файлы                                                                                                    |                                                    | 🖙 Выбрать                            |
|                                                                                                    |                                                    |                                      |
|                                                                                                    |                                                    | Зарегистрироваться                   |

Перед тем как нажать кнопку «Зарегистрироваться», необходимо ознакомиться с согласием на обработку персональных данных. Для этого следует нажать на ссылку «Согласие на обработку персональных данных» и после ознакомления с текстом, при согласии, поставить отметку в поле «Я прочитал и принимаю «Согласие на обработку персональных данных».

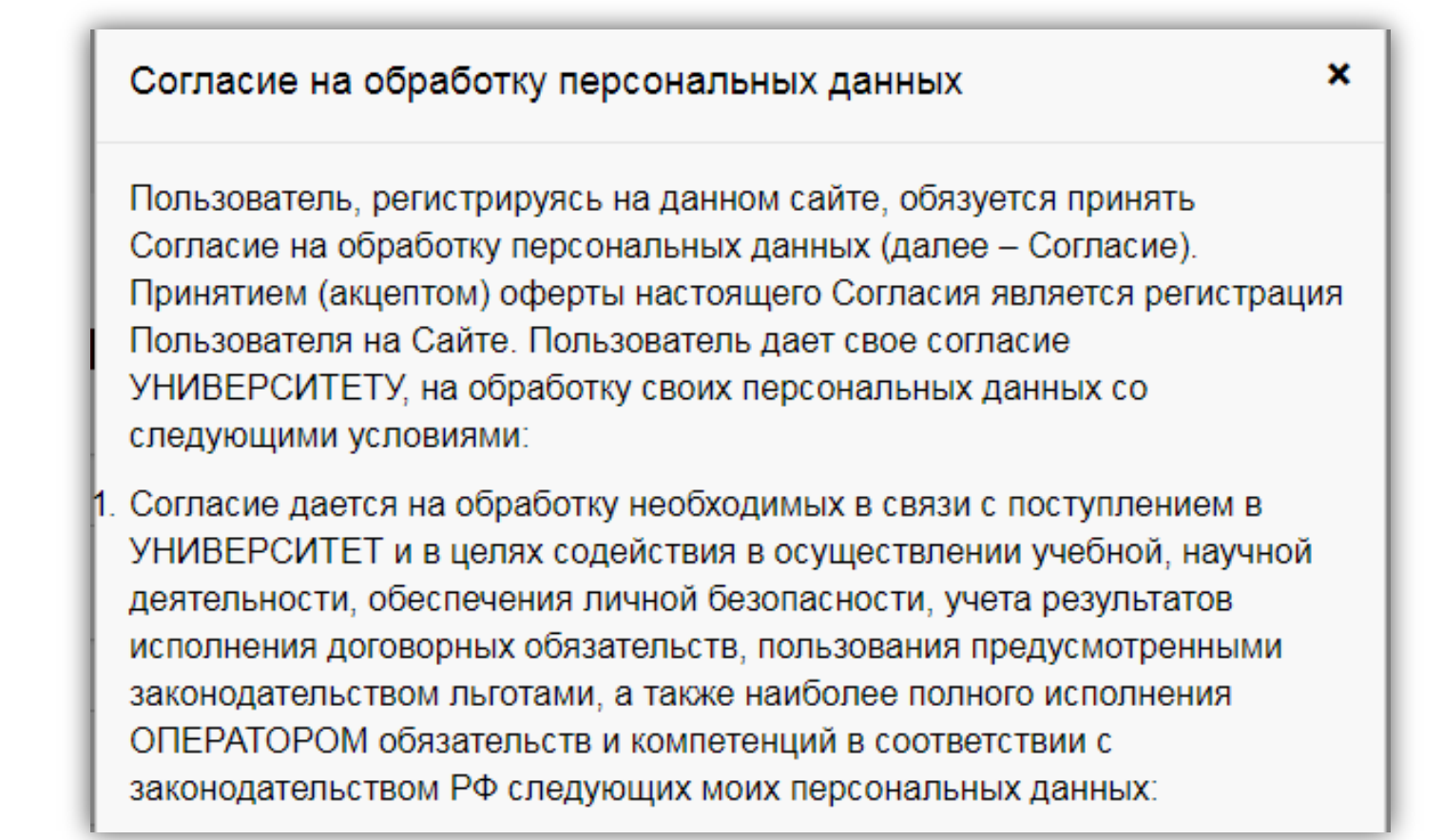

| -mail*                                                                                                    |                          |                                             |                                            |
|----------------------------------------------------------------------------------------------------|--------------------------|---------------------------------------------|--------------------------------------------|
| abittest282@mail.ru                                                                                                    |                          | Паспортные данные                           |                                            |
|                                                                                                    |                          | Тип документа*                              |                                            |
| овторите E-mail*                                                                                                    |                          | Паспорт РФ                                  | ~                                          |
| abittest282@mail.ru                                                                                                    |                          |                                             |                                            |
|                                                                                                    |                          | Серия                                       | Номер*                                     |
| ароль*                                                                                                    | 1                        | 1252                                        | 852121                                     |
|                                                                                                    | ]                        | Kan papersanauun                            | Korsa pusaut                               |
| амилия*                                                                                                    |                          | 111-111                                     | 01.07.2020                                 |
| Иванов                                                                                                    |                          | S                                           |                                            |
|                                                                                                    |                          | Кем выдан                                   |                                            |
| "RN                                                                                                    |                          | YoMC                                        |                                            |
| Петр                                                                                                    |                          | C                                           |                                            |
|                                                                                                    |                          | Гражданство*                                |                                            |
| тчество                                                                                                    |                          | Execute                                     | *                                          |
| Иванович                                                                                                    |                          |                                             |                                            |
| ата рождения*<br>01.02.2002                                                                                                    | <b>#</b>                 | Заполнять строго є соотеетстви<br>пробелоє) | и с дакументом удостоверяющем личность (де |
| ата рождения*<br>01.02.2002<br>Юрмативные документы                                                                                                    |                          | Заполнять строго є соотеетстви<br>пробелов) | и с дакументам удостоевряющем личность (бе |
| ата рождения*<br>01.02.2002<br>Ормативные документы<br>Я прочитал и принимаю. Согласие на обраб<br>огласие на обработку персональных данных                                                                                                    | терсональных данных<br>а | Заполнять строго є соотеетстеи<br>пробелоє) | и с дакументам удостоевряющем личность (бе |
| ата рождения*<br>01.02.2002<br>Ормативные документы<br>ия прочитал и принимаю. Согласие на обраб<br>огласие на обработку персональных данных<br>огласие на обработку персональных данных<br>согласие на обработку персональных данных<br>огласие на обработку персональных данных<br>огласие на обработку персональных данных<br>огласие на обработку персональных данных<br>огласие на обработку персональных данных | отку персональных данных | Заполнять строго є соотеетстви<br>пробелов) | и с документом удостоевряющем личность (бе |

Вход

После внесения личных данных абитуриента необходимо нажать кнопку «Зарегистрироваться». В результате поступающий попадает в личный кабинет, где может подать заявление на поступление в электронном виде и внести информацию об индивидуальных достижениях.

Для завершения регистрации может потребоваться подтвердить e-mail. Код подтверждения отправляется на почту, указанную при регистрации.

| Іля завершения                  | регистрации н | еобходимо п | одтвердить е | mail. |
|---------------------------------|---------------|-------------|--------------|-------|
| од подтверждения*               | • •           |             |              |       |
|                                 |               |             |              |       |
| тправить новый код на мой email |               |             |              |       |
|                                 |               |             |              |       |

Если поступающий вышел из личного кабинета, он может войти в него повторно, внеся свой e-mail и пароль в соответствующие поля.

Если пользователь войдет в Личный кабинет абитуриента в период, когда приемная кампания не проводится (согласно настройкам, нет активных Приемных кампаний), он не сможет подать заявление – будет доступно только заполнение личных данных в Анкете.

#### Заполнение анкеты

Для заполнения анкеты необходимо нажать кнопку «Заполнить анкету».

|                                                                                                   | <u>Петр Иванов</u> Вы  | іход |
|---------------------------------------------------------------------------------------------------|------------------------|------|
|                                                                                                   | Анкета Подать заявлени | ие   |
| 1 Заполните анкету                                                                                | Заполнить анкету       |      |
| 2 Выберите направления для поступления (максимум 3)                                               |                        |      |
| 3 Когда заявление проверят и примут или отклонят, вы получите<br>уведомление по электронной почте |                        |      |

После этого будет автоматически произведен переход на форму заполнения данных. Анкета включает 5 блоков: «Основные данные», «Паспортные данные», «Адрес постоянной регистрации», «Прочее», «Скан-копии документов».

В блоке «Основные данные» указывается информация о поступающем: имя, фамилия, отчество, дата рождения и т.д.. Часть полей в этом блоке заполнена данными, введенными при регистрации поступающего в личном кабинете.

|                                                        | <u>Петр Иванов</u> Вых |
|--------------------------------------------------------|------------------------|
|                                                        | Анкета Подать заявлени |
| Основные данные                                        |                        |
| Email*                                                 | Фото                   |
| abittes310@mail.ru                                     |                        |
| Фамилия*                                               |                        |
| Иванов                                                 |                        |
| Имя*                                                   | Перетащите файлы сюда  |
| Петр                                                   |                        |
| Отчество                                               |                        |
| Иванович                                               |                        |
| Пол:* О Мужской О Женский                              | Выбрать файл 🗲 Выбрать |
| Дата рождения                                          | СНИЛС                  |
| 01.02.2002                                             |                        |
| Место рождения                                         | Гражданство            |
|                                                        | Россия                 |
| Изучаемый иностранный язык                             | Основной телефон*      |
| Выберите язык 🗸 🗸                                      | +7                     |
| Уникальный код, присвоенный поступающему               | Дополнительный телефон |
| Это поле будет заполнено после первой подачи заявления | -<br>-                 |

#### В блоке «Основные данные» указываются:

- адрес электронной почты;
- фамилия;
- имя;
- отчество (не обязательно);
- пол;
- дата рождения;
- место рождения (не обязательно);
- фото (не обязательно);
- изучаемый иностранный язык (не обязательно);
- СНИЛС (обязательность заполнения поля регулируется настройками приемной кампании);
- гражданство;
- номер телефона для связи (основной и дополнительный);

• уникальный код, присвоенный поступающему – на этапе регистрации это поле не заполняется, т.к. уникальный код присваивается поступающему автоматически после проверки его заявления модератором.

Обязательные для заполнения поля отмечены «звездочкой».

Блок «Паспортные данные» заполняется автоматически на основании данных, внесенных при регистрации. Если какие-то сведения были внесены неверно (например, была допущена опечатка), нужно нажать кнопку «Редактировать» и исправить допущенные ошибки.

| Паспорт             | ные данные |               |           |                   |             | Добавить                                       |
|---------------------|------------|---------------|-----------|-------------------|-------------|------------------------------------------------|
| Реквизиты документа |            |               |           |                   |             |                                                |
| Серия               | Номер      | Тип документа | Кем выдан | Код подразделения | Когда выдан | Действия                                       |
| 1252                | 852121     | Паспорт РФ    | УФМС      | 111-111           | 01.07.2020  | <ul><li>Редактироват</li><li>Удалить</li></ul> |

Если у поступающего имеется еще один документ, удостоверяющий личность, помимо того, что был указан при регистрации, нужно нажать кнопку «Добавить» и заполнить поля в открывшейся форме:

- тип документа;
- серия;
- номер;
- код подразделения;
- когда выдан;
- кем выдан.

Для сохранения внесенных данных нажать кнопку «Сохранить».

| Создать           |              | ×         |
|-------------------|--------------|-----------|
| Тип документа*    |              |           |
|                   |              | •         |
| Серия             | Номер*       |           |
| 1010              | 101010       |           |
| Код подразделения | Когда выдан* |           |
| 111-111           | 01.02.2019   | <b>m</b>  |
| Кем выдан         |              |           |
| УФМС              |              |           |
|                   |              | Сохранить |

Для сохранения внесенных изменений нажать кнопку «Сохранить».

Внимание! Паспортные данные вносятся строго в соответствии с паспортом.

Если документ был добавлен по ошибке, его можно удалить, нажав кнопку «Удалить» напротив него.

В блоке «Адрес постоянной регистрации» вносится информация об адресе постоянной регистрации поступающего. Если в блоке «Адрес постоянной

регистрации» в поле «Страна» указана Россия, то данные по умолчанию указываются на основе адресного классификатора:

• регион – указывается обязательно;

• район – не является обязательным для заполнения и, как правило, указывается для некрупных населенных пунктов (село, поселок городского типа, деревня и т.д.);

• город – поле не является обязательным для заполнения, заполняется только в том случае, если адрес расположен в городе;

• населенный пункт – поле не является обязательным для заполнения; в данном поле указываются наименования сел, деревень, поселков, садовых товариществ и других населенных пунктов.

Если поле «Страна» указана не Россия, то необходимо заполнить поля «Населенный пункт», «Улица», «Дом»; данные вносятся в свободной форме.

Если с помощью адресного классификатора адрес регистрации найти не получается, то необходимо поставить отметку в поле «Не нашел свой адрес в адресном классификаторе» и ввести данные вручную. При установленной отметке «Не нашел свой адрес в адресном классификаторе» обязательно нужно указать номер дома, корпус (если имеется), квартиру (если многоквартирный дом) и индекс.

| рес постоянной регис | трации                   |            |                        |
|----------------------|--------------------------|------------|------------------------|
| Без определенн       | ного места жительства: 🛛 | Улица: *   | Пушкина                |
| Страна: *            | Россия                   | Дом: *     | 23                     |
| Регион: *            | Ставропольский край      | Корпус:    | 1                      |
| Район:               |                          | Квартира:  | 12                     |
| Город:               | Ставрополь               | Индекс:    | 355000                 |
| Населенный<br>пункт: |                          | Не нашёл с | вой адрес в адресном < |
|                      |                          |            |                        |

Блок «Адрес проживания» заполняется аналогично блоку «Адрес постоянной регистрации». Если адрес постоянной регистрации совпадает с адресом проживания, можно установить «галочку» «Заполнить из адреса по прописке» (в этом случае поля блока «Адрес проживания» становятся недоступными для редактирования).

| Без определен                                                                 | ного места жительства: 🛛                                             |     | Улица: *                                              | Пушкина ул 👻                                                               |           |
|-------------------------------------------------------------------------------|----------------------------------------------------------------------|-----|-------------------------------------------------------|----------------------------------------------------------------------------|-----------|
| Страна: *                                                                     | Россия                                                               | -   | Дом: *                                                | 23                                                                         |           |
| Регион: *                                                                     | Ставропольский край                                                  | -   | Корпус:                                               | 1                                                                          |           |
| Район:                                                                        | Нет района                                                           | -   | Квартира:                                             | 12                                                                         |           |
| Город:                                                                        | Ставрополь ×                                                         | · - | Индекс:                                               | 355000                                                                     |           |
| Населенный<br>пункт:                                                          | Нет населенного пункта                                               | *   | Не нашёл с                                            | вой адрес в адресном<br>классификаторе                                     |           |
|                                                                               |                                                                      |     |                                                       |                                                                            |           |
| рес проживания                                                                |                                                                      |     |                                                       | 🛛 Заполнить из адреса                                                      | а по проп |
| рес проживания<br>Без определен                                               | ного места жительства:                                               |     | Улица: *                                              | <ul> <li>Заполнить из адреса</li> <li>Выберите улицу</li> </ul>            | а по проп |
| рес проживания<br>Без определен<br>Страна: *                                  | ного места жительства:                                               | Ŧ   | Улица: *<br>Дом: *                                    | <ul> <li>Заполнить из адреса</li> <li>Выберите улицу +</li> </ul>          | а по проп |
| рес проживания<br>Без определен<br>Страна: *<br>Регион: *                     | ного места жительства:  Россия Выберите регион                       | *   | Улица: *<br>Дом: *<br>Корпус:                         | <ul> <li>Заполнить из адреса</li> <li>Выберите улицу</li> <li>▼</li> </ul> | а по проп |
| рес проживания<br>Без определен<br>Страна: *<br>Регион: *<br>Район:           | ного места жительства:   Россия Выберите регион Нет района           | *   | Улица: *<br>Дом: *<br>Корпус:<br>Квартира:            | <ul> <li>Заполнить из адреса</li> <li>Выберите улицу</li> <li>+</li> </ul> | а по проп |
| рес проживания<br>Без определен<br>Страна: *<br>Регион: *<br>Район:<br>Город: | ного места жительства:  Россия Выберите регион Нет района Нет города | *   | Улица: *<br>Дом: *<br>Корпус:<br>Квартира:<br>Индекс: | Заполнить из адреса Выберите улицу                                         | а по проп |

В блоке «Данные родителей или законных представителей» может быть внесена информация о родителях или законных представителях поступающего. Для этого нужно нажать кнопку «Добавить» и заполнить поля открывшейся формы (поля, обязательные для заполнения, отмечены «звездочкой»).

| Данные родителей или законны | х представит | елей    |                | [              | Добавить |
|------------------------------|--------------|---------|----------------|----------------|----------|
| Степень родства              | ФИО          | Телефон | Серия паспорта | Номер паспорта | Действия |
| Ничего не найдено.           |              |         |                |                |          |

| дактировать            |                          |                  |              |  |
|------------------------|--------------------------|------------------|--------------|--|
| Основные данные        |                          |                  |              |  |
| ~~~~                   |                          |                  |              |  |
| степень родства        |                          |                  |              |  |
| Мать                   |                          |                  | ×            |  |
| Email<br>(32/Basellar) |                          | дата рождения    | -            |  |
| ¢awnuka,               |                          | 02.02.1979       | 02.02.1975   |  |
|                        |                          | место рождения   |              |  |
| Имя*                   |                          | r. Mocksa        |              |  |
|                        |                          | Спилс            |              |  |
|                        |                          |                  |              |  |
| Изанство               |                          | Гражданство      |              |  |
| Dog:* OMyres           | noli 😑 Weuczusi          |                  | ¥            |  |
| nun. Omysta            |                          | Основной телеф   |              |  |
|                        |                          | +/(111)111-11-11 | Tanathou     |  |
|                        |                          | дополнительный   | Пелефон      |  |
|                        |                          |                  |              |  |
|                        |                          |                  |              |  |
| Адрес постоянной ре    | пистрации                |                  |              |  |
| Без определен          | ного места 🗆             | Улица: *         | Улица•       |  |
| жительства:            |                          | -                | Пушкина ул - |  |
| Страна: *              | Стояна*                  |                  |              |  |
| orpana.                | Boorva r                 | Дом: *           | 23           |  |
|                        | Poulin                   | 17-1-1-1         |              |  |
| Реплон: *              | Регион                   | корпус:          | 1            |  |
|                        | Ставропольский край 👻    | Keantwhar        |              |  |
| Deferr                 | Dallau                   | ready mpa.       | 12           |  |
| наион.                 | Рамон                    | Индекс:          | 355000       |  |
|                        | Het pailona              |                  |              |  |
| Город:                 | Город                    | Не нашёл свой    | адресв 🗆     |  |
|                        | Ставрополь 🛛 🕹 👻         | адресном клас    | сификаторе   |  |
|                        |                          |                  |              |  |
| Населенный             | Населенный пункт         |                  |              |  |
| Hymai.                 | Нет населенного пункта * |                  |              |  |
|                        |                          |                  |              |  |
|                        |                          |                  |              |  |
| Паспортные данные      |                          |                  |              |  |
|                        |                          |                  |              |  |
| Тип документа*         |                          |                  |              |  |
| Паспорт РФ             |                          |                  | ~            |  |
| Cenus                  |                          | Hower            |              |  |
| (222                   |                          |                  |              |  |
| 1252                   |                          | 121212           |              |  |
| Код подразделения      |                          | Когда выдан*     |              |  |
| 111-111                |                          | 01.03.2021       | <b></b>      |  |
| L                      |                          |                  |              |  |
| Кем выдан              |                          |                  |              |  |
| Y¢MC                   |                          |                  |              |  |
|                        |                          |                  |              |  |
|                        |                          |                  |              |  |
|                        |                          |                  |              |  |

Для сохранения внесенных данных нажать кнопку «Сохранить».

В дальнейшем можно изменить внесенные данные (кнопка «Редактировать») или удалить их (кнопка «Удалить»).

| Данные родителей или законных представителей Добавить |                        |                  |                |                |                                                 |  |
|-------------------------------------------------------|------------------------|------------------|----------------|----------------|-------------------------------------------------|--|
| Степень родства                                       | ΟΝΦ                    | Телефон          | Серия паспорта | Номер паспорта | Действия                                        |  |
| Мать                                                  | Петрова Ирина Ивановна | +7(111)111-11-11 | 1232           | 121212         | <ul><li>Редактировать</li><li>Удалить</li></ul> |  |

В случае, если поступающему необходимо общежитие, в **блоке** «**Прочее**» следует поставить отметку в поле «Нуждаемость в общежитии».

| Прочее                   |  |
|--------------------------|--|
| Нуждаемость в общежитии: |  |

После внесения всех данных в анкету необходимо в блоке «Скан-копии документов» прикрепить копию первой страницы паспорта; копия страницы сведений о регистрации не обязательна к прикреплению и может быть загружена по желанию поступающего. Набор требуемых и обязательных скан-копий может отличаться в зависимости от настроек Личного кабинета поступающего (см. выше).

| Перетацияте файлы скога                                                                                                    |                                                                                         |
|----------------------------------------------------------------------------------------------------|-----------------------------------------------------------------------------------------|
| f to provide a spectrum to topped a                                                                                                    |                                                                                         |
|                                                                                                    |                                                                                         |
| n                                                                                                    | A COMPANY AND A COMPANY AND A COMPANY AND A COMPANY                                     |
|                                                                                                    |                                                                                         |
| Выбрать файлы                                                                                                    | 🖙 Выбрать                                                                               |
| Максимальный размар приложанного файла: 2М                                                                                                    |                                                                                         |
|                                                                                                    |                                                                                         |
|                                                                                                    |                                                                                         |
|                                                                                                    |                                                                                         |
| and the second second second second second second second second second second second second second second second                                                                                                    |                                                                                         |
| The second second second second second second second second second second second second second second second s                                                                                                    |                                                                                         |
|                                                                                                    |                                                                                         |
| acreariation = top                                                                                                    |                                                                                         |
| COLAR MANAGEMENT                                                                                                    |                                                                                         |
| 100                                                                                                    |                                                                                         |
|                                                                                                    | 1                                                                                       |
|                                                                                                    |                                                                                         |
| screenshos 7.jpg                                                                                                    | 🛗 Отыкатыты 📁 Амбраты                                                                   |
| Максимальный размар пригоженного файла: 2М                                                                                                    |                                                                                         |
|                                                                                                    |                                                                                         |
|                                                                                                    |                                                                                         |
|                                                                                                    |                                                                                         |
|                                                                                                    | 1                                                                                       |
| A DESCRIPTION OF THE OWNER OF THE OWNER OWNER OF THE OWNER OF THE OWNER OF THE OWNER OF THE OWNER OF THE OWNER OF THE OWNER OF THE OWNER OF THE OWNER OF THE OWNER OF THE OWNER OF THE OWNER OF THE OWNER OF THE OWNER OF THE OWNER OF THE OWNER OF THE OWNER OF THE OWNER OWNER OF THE OWNER OWNER OWNER OWNER OWNER OWNER OWNER OWNER OWNER OWNER OWNER OWNER OWNER OWNER OWNER OWNER OWNER OWNER OWNER OWNER OWNER OWNER OWNER OWNER OWNER OWNER OWNER OWNER OWNER OWNER OWNER OWNER OWNER OWNER OWNER O |                                                                                         |
| (U, M)                                                                                                    |                                                                                         |
|                                                                                                    |                                                                                         |
| aciumento III.ma                                                                                                    | -                                                                                       |
| and a second second second second second second second second second second second second second second second                                                                                                    |                                                                                         |
| 1 (A) (A) (A) (A) (A) (A) (A) (A) (A) (A)                                                                                                    | 1                                                                                       |
|                                                                                                    |                                                                                         |
|                                                                                                    | I                                                                                       |
| B. Euffraux daŭnas 1                                                                                                    | i                                                                                       |
| в Выбрано фийлов. 1<br>Максимальный размир приложанного файла. 2М                                                                                                    | i<br>Sufipara                                                                           |
|                                                                                                    | Перетаците файлы сюда<br>Выбрать файлы<br>Максилантыный размер пригосизанного файла: 2М |

После заполнения данных необходимо нажать кнопку «Сохранить». Если ошибок не обнаружено, появится сообщение о том, что анкета сохранена на портале.

|                             | <u>Петр Иванов</u> <u>Выход</u> |
|-----------------------------|---------------------------------|
|                             | Анкета Подать заявление         |
| Анкета сохранена на портале |                                 |

После сохранения анкеты поступающему будет доступна возможность подачи заявления. Процедура подачи заявления описана ниже.

#### ПОДАЧА ЗАЯВЛЕНИЯ

Для подачи заявления на поступление в личном кабинете необходимо перейти по ссылке «Подать заявление». Появится окно, в котором следует выбрать приемную кампанию (бакалавриат, магистратура и т.д.), и нажать кнопку «Подать заявление».

| Выбор приемной кампании      | ×              |
|------------------------------|----------------|
| Бакалавриат/специалитет 2020 | ~              |
|                              | Отмена Выбрать |

При подаче заявления поступающему доступны для заполнения следующие разделы:

- «Образование»;
- «Льготы и преимущественные права»;
- «Направления подготовки»;
- «Вступительные испытания»;
- «Индивидуальные достижения»;
- «Сканы документов»;
- «Комментарий».

Рекомендуется заполнять данные разделы в перечисленном выше порядке. В первую очередь вносятся данные о предыдущем образовании и льготах и преимущественных правах (если таковые имеются).

|                                                                                                    |                              |                           |                            |                                                                                                    |                                 | Петр                                       | Иванов     | Выход    |
|----------------------------------------------------------------------------------------------------|------------------------------|---------------------------|----------------------------|----------------------------------------------------------------------------------------------------|---------------------------------|--------------------------------------------|------------|----------|
| Ль<br>Образование преимуц<br>п                                                                                          | готы и<br>цественные<br>рава | Направления<br>подготовки | Вступительные<br>испытания | Анкета<br>Индивидуальные<br>достижения                                                                                          | Бакалавр<br>Сканы<br>документов | о <mark>иат/специали</mark><br>Комментарий | тет 2020 ч | иявление |
| Сведения об образовани<br>Уровень<br>образования: *<br>Тип документа: *<br>Серия<br>документа:<br>Номер<br>документа: * | ии Среднее об                | бщее                      | ▼                          | Наименование<br>учебного<br>заведения: *<br>Дата выдачи: *<br>Год окончания<br>ОУ: *<br>Вид<br>предоставленного<br>документа: * | копия                           |                                            |            |          |
|                                                                                                    |                              |                           |                            |                                                                                                    |                                 | C                                          | тмена      | охранить |

## ЗАПОЛНЕНИЕ ДАННЫХ ОБ ИМЕЮЩЕМСЯ ОБРАЗОВАНИИ

В первую очередь необходимо внести данные о ранее полученном образовании в разделе «Образование». Необходимо указать:

- уровень образования;
- тип документа об образовании;
- серию документа об образовании (если есть);
- номер документа об образовании;
- наименование учебного заведения, которое окончил поступающий;
- дату выдачи документа об образовании;
- год окончания образовательного учреждения.

Вид предоставленного документа по умолчанию – копия, вид документа не редактируется.

После внесения всех необходимых данных нажать кнопку «Сохранить».

|                        |                                  |                           |                            |                                         | Петр                            | <u>Иванов</u> Выход |
|------------------------|----------------------------------|---------------------------|----------------------------|-----------------------------------------|---------------------------------|---------------------|
|                        |                                  |                           |                            | Анкета                                  | Бакалавриат/специал             | итет 2020-          |
| л<br>Образование преим | Іьготы и<br>ущественные<br>права | Направления<br>подготовки | Вступительные<br>испытания | Индивидуальные<br>достижения            | Сканы Комментарий<br>документов | Подать заявление    |
| Сведения об образова   | нии                              |                           |                            |                                         |                                 |                     |
| Уровень                | Среднее об                       | бщее                      | ~                          | Наименование                            | Лицей №25                       |                     |
| образования: *         |                                  |                           |                            | учебного<br>заведения: *                |                                 |                     |
| Тип документа: *       | Аттестат                         |                           | Ŧ                          |                                         | a. a. a.                        | -                   |
| Серия                  |                                  |                           |                            | Дата выдачи: ^                          | 01.07.2020                      |                     |
| документа:             |                                  |                           |                            | Год окончания                           | 2020                            |                     |
| Номер                  | 1234512154                       | 545                       |                            | ОУ: *                                   |                                 |                     |
| документа: *           |                                  |                           |                            | Вид<br>предоставленного<br>документа: * | копия                           |                     |
|                        |                                  |                           |                            |                                         |                                 | Отмена Сохранить    |

#### ДОБАВЛЕНИЕ ИНФОРМАЦИИ О ЛЬГОТАХ И ПРЕИМУЩЕСТВЕННЫХ ПРАВАХ НЕ ОБЯЗАТЕЛЬНО И МОЖЕТ ПОТРЕБОВАТЬСЯ В НЕКОТОРЫХ СЛУЧАЯХ.

|                                                                                                    |             |            |            |                                        | neip                            | иванов    | выхо             |
|----------------------------------------------------------------------------------------------------|-------------|------------|------------|----------------------------------------|---------------------------------|-----------|------------------|
|                                                                                                    |             |            |            |                                        |                                 |           |                  |
|                                                                                                    |             |            |            |                                        |                                 |           |                  |
|                                                                                                    |             |            |            | Анкета                                 | Бакалавриат/спе                 | циалитет  | 2020-            |
|                                                                                                    |             |            |            |                                        |                                 |           |                  |
| Лыготы и<br>бразование преимущественные                                                                         | Направления | Вступителы | ные Индиви | дуальные Ска                           | аны Комментарий                 | Подать за | явление          |
|                                                                                                    | подготовки  | испытани   | и дост     | ижения докум                           | ien ob                          |           |                  |
| права<br>СПС КВОТЕ ЦЕЛЕВОГО ПРИЁМА                                                                              |             | испытани   | и дост     | ижения докум                           | ien ob                          | До        | бавить           |
| права<br>СПО КВОТЕ ЦЕЛЕВОГО ПРИЁМА<br>Направляющая организац                                                    | ция         | испытани   | и дост     | ижения докум<br>Подтвер                | ждающий документ                | До        | бавить           |
| права<br>СПО КВОТЕ ЦЕЛЕВОГО ПРИЁМА<br>Направляющая организаци<br>Наименование организации                       | ция         | Серия      | Номер      | ижения докум<br>Подтвер<br>Дата выдачи | ождающий документ<br>Кем выдано | До        | бавить           |
| права<br>СПО КВОТЕ ЦЕЛЕВОГО ПРИЁМА<br>Направляющая организаци<br>Наименование организации<br>Ничего не найдено. | ция         | Серия      | Номер      | ижения докум<br>Подтвер<br>Дата выдачи | ждающий документ<br>Кем выдано  | До        | бавить<br>ействи |

| Имеется право на поступление без вступительных испытаний |                        |     |                         |       |             |            | Добавить |  |
|----------------------------------------------------------|------------------------|-----|-------------------------|-------|-------------|------------|----------|--|
|                                                          | Олимпиада              |     | Подтверждающий документ |       |             |            |          |  |
|                                                          | Наименование олимпиады | Год | Серия                   | Номер | Дата выдачи | Кем выдано | Действия |  |
|                                                          | Ничего не найдено.     |     |                         |       |             |            |          |  |
|                                                          | ▲ 1                    |     |                         |       |             |            |          |  |

# Льготы

| Имеются отличительные признаки для поступления |                       |       |                         |             |            | Добавить |  |
|------------------------------------------------|-----------------------|-------|-------------------------|-------------|------------|----------|--|
| Льгота                                         |                       |       | Подтверждающий документ |             |            |          |  |
| Тип льготы                                     | Отличительный признак | Серия | Номер                   | Дата выдачи | Кем выдано | Действия |  |
| Ничего не найдено.                             |                       |       |                         |             |            |          |  |
| 4                                              |                       |       |                         |             |            |          |  |

#### ПРИ ПОСТУПЛЕНИИ ПО КВОТЕ ЦЕЛЕВОГО ПРИЕМА НЕОБХОДИМО:

1. Нажать кнопку «Добавить» в области «Целевые договора».

| Ц | елевые договора          |       |       |             |              |          |  |
|---|--------------------------|-------|-------|-------------|--------------|----------|--|
|   | По квоте целевого приёма |       |       |             |              | Добавить |  |
|   | Направляющая организация |       |       | Подтверждаю | ций документ |          |  |
|   | Наименование организации | Серия | Номер | Дата выдачи | Кем выдано   | Действия |  |
|   | Ничего не найдено.       |       |       |             |              |          |  |
|   | 4                        |       |       |             |              | Þ        |  |

2. В открывшейся форме в поле «Наименование организации» внести наименование организации целевого приема.

3. В полях «Серия» и «Номер» внести серию и номер подтверждающего документа о направлении на целевое обучение.

*Примечание*. Если серии в документе нет, в поле «Серия» надо поставить прочерк (-).

4. В поле «Тип документа» по умолчанию указано значение «Целевое направление». При необходимости можно выбрать другой тип документа из выпадающего списка.

5. В поле «Дата выдачи» указать дату выдачи подтверждающего документа.

6. В поле «Кем выдано» указать, кем выдан подтверждающий документ.

7. Чтобы добавить скан-копию подтверждающего документа (это обязательно), нажать кнопку «Выбрать» в поле с текстом «Выбрать файлы» и добавить файл скан-копии.

| Редактировать                                         |                                   |                                                                                          | ×                                                                          |
|-------------------------------------------------------|-----------------------------------|------------------------------------------------------------------------------------------|----------------------------------------------------------------------------|
| Наименование организации *<br>ООО "Орбита"            |                                   |                                                                                          |                                                                            |
| Серия * Номе<br>- 121<br>Кем выдано *<br>ООО "Орбита" | ep*<br>1212                       | Тип документа *<br>Целевое направлени: 🗸                                                 | Дата выдачи *<br>17.11.2020 🗰                                              |
| Скан-копии подтверждающего док                        | <sub>умента</sub><br>Перетащите ф | айлы сюда …                                                                              |                                                                            |
| Выбрать файлы                                         |                                   | Максимальный размер прил<br>Список допустимых формат<br>"doc", "docx", "pdf", "bmp", "jp | <b>ि Выбрать</b><br>оженного файла: 2М<br>ов файлов: "png", "jpg",<br>ieg" |
|                                                       |                                   |                                                                                          | Добавить                                                                   |

8. Для сохранения внесенных данных нажать кнопку «Добавить».

| Редактировать              |                     |                                                              |                                   | ×  |
|----------------------------|---------------------|--------------------------------------------------------------|-----------------------------------|----|
| Наименование орган         | изации <sup>⊗</sup> |                                                              |                                   | 53 |
| ООО "Орбита"               |                     |                                                              |                                   |    |
| Серия *                    | Номер*              | Тип документа *                                              | Дата выдачи *                     | _  |
| -                          | 121212              | Целевое направлении 🗸                                        | 17.11.2020                        | 1  |
| Кем выдано *               |                     |                                                              |                                   | _  |
| ООО "Орбита"               |                     |                                                              |                                   |    |
| Скан-копии подтверж        | дающего документа   |                                                              |                                   |    |
| screenshot<br>(388.83<br>© | (24.jpg<br>KB)      |                                                              | ТОтчистить 🝃 Выбрять              |    |
|                            |                     | Максимальный размер приз                                     | поженного файла: 2M               |    |
|                            |                     | Список допустимых формат<br>"doc", "docx", "pdf", "bmp", "ji | roв файлов: "png", "jpg",<br>peg" |    |
|                            |                     |                                                              | Добавит                           | ь  |

После добавления информации данные можно редактировать или удалить с помощью соответствующих кнопок, а также скачать прикрепленный документ.

| елевые договора          |       |        |             |                     |                                                                              |
|--------------------------|-------|--------|-------------|---------------------|------------------------------------------------------------------------------|
| По квоте целевого приёма |       |        |             |                     | Добавить                                                                     |
| Направляющая организация |       |        | Подт        | верждающий документ |                                                                              |
| Наименование организации | Серия | Номер  | Дата выдачи | Кем выдано          | Действия                                                                     |
| ООО "Орбита"             | -     | 121212 | 17.11.2020  | ООО "Орбита"        | <ul><li><b>±</b> Скачать</li><li>✓ Редактировать</li><li>✗ Удалить</li></ul> |

### ПОСТУПЛЕНИЕ БЕЗ ВСТУПИТЕЛЬНЫХ ИСПЫТАНИЙ

Если у абитуриента есть право на поступление без вступительных испытаний, то при работе в личном кабинете необходимо:

В разделе «Льготы и преимущественные права» в области «Поступление без вступительных испытаний» нажать кнопку «Добавить».

| Іоступление без во                  | ступите        | эльны)   | к испы                  | таний       |            |          |  |
|-------------------------------------|----------------|----------|-------------------------|-------------|------------|----------|--|
| Имеется право на поступление без во | тупительных ис | спытаний |                         |             |            | Добавить |  |
| Олимпиада                           | Олимпиада      |          | Подтверждающий документ |             |            |          |  |
| Наименование олимпиады              | Год            | Серия    | Номер                   | Дата выдачи | Кем выдано | Действия |  |
| Ничего не найдено.                  |                |          |                         |             |            |          |  |
| 4                                   |                |          |                         |             |            | Þ        |  |

1. В открывшейся форме в поле «Доступные олимпиады» выбрать олимпиаду, победителем или призером которой является абитуриент.

| Создать                                                                        | ×                                                                                                    |
|--------------------------------------------------------------------------------|----------------------------------------------------------------------------------------------------|
| Доступные олимпиады *<br>Всероссийская олимпиада по математике 🗸               | Класс * Олимпиада *<br>Select • Select •<br>Необходимо заполнить «Класс».                            |
| Особая отметка * Тип документа *                                               |                                                                                                    |
| Select                                                                         | v                                                                                                    |
| Серия * Номер *                                                                | Дата выдачи *                                                                                        |
| Скан-копии подтверждающего документа<br>Перетащите файлы сюда<br>Выбрать файлы |                                                                                                    |
| Максимальный р<br>Список допустим<br>"doc", "docx", "pd                        | размер приложенного файла: 2М<br>ных форматов файлов: "png", "jpg",<br>f", "bmp", "jpeg"<br>Добавить |

- 2. В поле «Класс» выбрать из выпадающего списка класс олимпиады
- 3. В поле «Год» выбрать год проведения олимпиады.

4. В поле «Особая отметка» выбрать особую отметку, дающую право на поступление без вступительных испытаний.

5. В поле «Тип документа» выбрать тип документа, подтверждающего результат олимпиады.

Примечание. Можно начать вводит название типа документа с клавиатуры в поле «Тип документа» – тогда в списке будут показаны только документы, название которых начинается с введенных символов.

| Создать                      |              |                                           |                                    | ×               |
|------------------------------|--------------|-------------------------------------------|------------------------------------|-----------------|
| Доступные олимпиады *        |              |                                           | Класс *                            | Олимпиада *     |
| Всероссийская олимпиада по м | математике   | ~                                         | 11 × •                             | Не указан × 💌   |
| Особая отметка *             |              | Тип документа *                           |                                    |                 |
| Победитель всероссийской оли | мпиады × 👻   | Select                                    |                                    | *               |
|                              |              | диплом                                    |                                    | م               |
| Серия *                      | Номер*       | образовании                               |                                    |                 |
|                              |              | Диплом об оконча                          | ании аспирантуры                   |                 |
| Кем выдано *                 |              | Диплом об оконча                          | ании адъюнктуры                    |                 |
|                              |              | Диплом победите                           | ля олимпиады                       |                 |
| Скан-копии подтверждающег    | о документа  | Диплом призера о                          | лимпиады                           |                 |
|                              |              | Дипломная работ                           | а                                  | <b>*</b>        |
|                              | Перетащите ф | айлы сюда                                 |                                    |                 |
| Выбрать файлы                |              |                                           |                                    | 🗁 Выбрать       |
|                              |              | Максимальный раз                          | мер приложенного                   | файла: 2М       |
|                              |              | Список допустимы<br>"doc", "docx", "pdf", | х форматов файлов<br>"bmp", "jpeg" | : "png", "jpg", |
|                              |              |                                           |                                    | Добавить        |

6. В полях «Серия» и «Номер» внести серию и номер подтверждающего документа о результатах олимпиады.

Примечание. Если серии в документе нет, в поле «Серия» надо поставить прочерк (-).

7. В поле «Дата выдачи» указать дату выдачи подтверждающего документа.

8. В поле «Кем выдано» указать, кем выдан подтверждающий документ.

9. Чтобы добавить скан-копию подтверждающего документа (это обязательно), нажать кнопку «Выбрать» в поле с текстом «Выбрать файлы» и добавить файл скан-копии.

| Создать                                         |                                        |                                       | ×                 |
|-------------------------------------------------|----------------------------------------|---------------------------------------|-------------------|
| Доступные олимпиады *                           |                                        | Класс *                               | Олимпиада *       |
| Всероссийская олимпиада по математике           | ~                                      | 11 × 🔻                                | Не указан 🗶 💌     |
| Особая отметка *                                | Тип документа *                        |                                       |                   |
| Победитель всероссийской олимлиады              | × 🔹 Диплом победите                    | ля олимпиады                          | * *               |
| Серия * Номер *                                 |                                        | Дата выдачи *                         |                   |
| - 221775                                        |                                        | 20.02.2020                            | 1                 |
| Кем выдано *                                    |                                        |                                       | 19 <b>1</b> - 191 |
| Комитетом Всероссийской олимпиады по математике | 1                                      |                                       |                   |
| screenshot 2 jpg<br>(121.7 KB)                  |                                        |                                       |                   |
| screenshot 2.jpg                                |                                        | Очистита                              | ь 🗁 Выбрать       |
|                                                 | Максимальный р                         | азмер приложенного                    | о файла: 2М       |
|                                                 | Список допустим<br>"doc", "docx", "pdf | ых форматов файло<br>", "bmp", "jpeg" | в: "рпд", "јрд",  |
|                                                 |                                        |                                       | Добавить          |

10. Для сохранения внесенных данных нажать кнопку «Добавить».

В дальнейшем созданная запись может быть удалена или редактирована с помощью соответствующих кнопок. Также может быть скачана скан-копия подтверждающего документа.

| оступление без                           | всту         | пите.                   | льнь   | их исп         | ытаний                                             |                                          |
|------------------------------------------|--------------|-------------------------|--------|----------------|----------------------------------------------------|------------------------------------------|
| Имеется право на поступление 6           | 5ез вступите | льных исг               | ытаний |                |                                                    | Добавит                                  |
| Олимпиада                                |              | Подтверждающий документ |        |                |                                                    |                                          |
| Наименование олимпиады                   | Год          | Серия                   | Номер  | Дата<br>выдачи | Кем выдано                                         | Действия                                 |
| Всероссийская олимпиада по<br>математике | Не<br>указан | -                       | 221775 | 20.02.2020     | Комитетом Всероссийской олимпиады по<br>математике | ± Скачать<br>✓ Редактировал<br>★ Удалить |

#### <u>Добавление информации о льготах</u>

Если у поступающего имеются льготы, необходимо выполнить следующие действия: 1. В разделе «Льготы и преимущественные права» в области «Льготы» нажать кнопку «Добавить».

| Пыготы          |                                  |       |                         |             |            |          |  |
|-----------------|----------------------------------|-------|-------------------------|-------------|------------|----------|--|
| Имеются отличи  | тельные признаки для поступления |       |                         |             |            | Добавить |  |
|                 | Льгота                           |       | Подтверждающий документ |             |            |          |  |
| Тип льготы      | Отличительный признак            | Серия | Номер                   | Дата выдачи | Кем выдано | Действия |  |
| Ничего не найде | но.                              |       |                         |             |            |          |  |
| 4               |                                  |       |                         |             |            | Þ        |  |
|                 |                                  |       |                         |             |            |          |  |

2. В открывшейся форме в поле «Льготы, доступные для выбора» выбрать из выпадающего списка льготу.

3. В полях «Серия» и «Номер» внести серию и номер подтверждающего документа льготы.

*Примечание*. Если серии в документе нет, в поле «Серия» надо поставить прочерк (-).

4. В поле «Кем выдано» указать, кем выдан подтверждающий документ.

5. В поле «Дата выдачи» указать дату выдачи подтверждающего документа.

6. В поле «Тип документа» выбрать из выпадающего списка тип подтверждающего документа льготы.

7. Чтобы добавить скан-копию подтверждающего документа (это обязательно), нажать кнопку «Выбрать» в поле с текстом «Выбрать файлы» и добавить файл скан-копии.

8. Установить «галочку» «Льгота».

9. Для сохранения внесенных изменений нажать кнопку «Добавить».

| Создать                                                                   | ×                                                                                       |
|---------------------------------------------------------------------------|-----------------------------------------------------------------------------------------|
| Льготы доступные для выбора *                                             |                                                                                         |
| Инвалид 2-ой группы                                                       | ~                                                                                       |
| Серия *                                                                   | Номер *                                                                                 |
|                                                                           | 555                                                                                     |
| Кем выдано *                                                              | Дата выдачи <b>*</b>                                                                    |
| Поликлиника                                                               | 16.11.2020                                                                              |
| Тип документа *                                                           |                                                                                         |
| Справка из поликлиники                                                    | × -                                                                                     |
| screenshot 3.jpg<br>(349.05 KB)                                           |                                                                                         |
| screenshot 3.jpg                                                          | 🛅 Отчистить 🔭 Выбрать                                                                   |
|                                                                           | Максимальный размер приложенного файла: 2М                                              |
|                                                                           | Список допустимых форматов файлов: "png", "jpg",<br>"doc", "docx", "pdf", "bmp", "jpeg" |
| <ul> <li>Преимущественное право (поступаю на общих основаниях)</li> </ul> | Добавить                                                                                |

Внесенные данные могут быть удалены или изменены с помощью соответствующих кнопок. Также существует возможность скачать скан-копию подтверждающего документа.

| ыготы                 |                            |       |                         |             |             |                                                                     |  |
|-----------------------|----------------------------|-------|-------------------------|-------------|-------------|---------------------------------------------------------------------|--|
| Имеются отличительные | е признаки для поступления |       |                         |             |             | Добавить                                                            |  |
| Льгота                |                            |       | Подтверждающий документ |             |             |                                                                     |  |
| Тип льготы            | Отличительный признак      | Серия | Номер                   | Дата выдачи | Кем выдано  | Действия                                                            |  |
| Инвалид 2-ой группы   | Льгота                     | -     | 555                     | 16.11.2020  | Поликлиника | <ul> <li>Скачать</li> <li>Редактировать</li> <li>Удалить</li> </ul> |  |

В Личном кабинете может быть добавлено несколько льгот, оснований для целевого приема или приема без вступительных испытаний. Для этого нужно просто повторно воспользоваться кнопкой «Добавить» в соответствующей области.

#### СОСТАВЛЕНИЕ СПИСКА НАПРАВЛЕНИЙ ПОДГОТОВКИ, КУДА ПОДАЕТСЯ ЗАЯВЛЕНИЕ

Список направлений подготовки, куда подает заявление поступающий, формируется в разделе «Направления подготовки».

Для добавления направления в разделе «Направления подготовки» нужно нажать кнопку «Добавить». Откроется форма, на которой представлен список доступных направлений подготовки. Для выбора определенного направления можно в соответствующих полях указать наименование направления подготовки, шифр специальности, подразделение, форму обучения или форму оплаты; могут быть указаны как один, так и несколько параметров отбора одновременно. После установки фильтров в списке будут отображаться только те направлений могут включать в себя не только наименование направления подготовки, но и его код, а также название конкурсной группы (последнее может позволить легче сориентироваться в списке направлений).

|                            |                                       |                           |                            |                                        | <u>Петр</u>             | <u>Иванов</u> <u>Выхо</u>  |
|----------------------------|---------------------------------------|---------------------------|----------------------------|----------------------------------------|-------------------------|----------------------------|
|                            |                                       |                           |                            | Анкета                                 | Бакалавриат/спе         | циалитет 2020 <del>√</del> |
| Образование                | Льготы и<br>преимущественные<br>права | Направления<br>подготовки | Вступительные<br>испытания | Индивидуальные Ска<br>достижения докум | ны Комментарий<br>ентов | Подать заявление           |
| Добавленн<br>Нет добавленн | ые направлени<br>ных направлений.     | я                         |                            |                                        |                         | Добавить                   |
| Скан-копии до              | кументов                              |                           |                            |                                        |                         |                            |

|                                     |              |                     | Шифр специально    | сти                |   |
|-------------------------------------|--------------|---------------------|--------------------|--------------------|---|
| Подразделение                       | ~            | Форма обучения      | ~                  | Форма оплаты       | ` |
| 030201 Археология I                 | История_Бюд  | жет, бюджетная осно | ова, очная форма о | бучения            |   |
| 030201 Археология I<br>обучения     | История_Возм | иещение_затрат, пол | пное возмещение з  | атрат, очная форма |   |
| 030201 Археология I<br>особое право | История_Особ | бое_право, бюджетн  | ая основа, очная ф | орма обучения,     |   |
| 030201 Археология I                 | История_Целе | евой_Прием, целево  | й прием, очная фо  | ома обучения       |   |
|                                     |              |                     |                    |                    |   |

Для выбора направления подготовки его необходимо отметить «галочкой» и нажать кнопку «Добавить», после чего отобранные направления подготовки будут отображаться в разделе «Направления подготовки».

| Добавление направлений подготов                 | зки в заявление         |                  |                   | ×        |
|-------------------------------------------------|-------------------------|------------------|-------------------|----------|
| Направление подготовки                          | L                       | Шифр специальнос | ти                |          |
| Подразделение 🗸                                 | Форма обучения          | ~                | Форма оплаты      | ~        |
| 030201 Археология История_Бюдя                  | кет, бюджетная основа,  | очная форма об   | учения            |          |
| 030201 Археология История_Возмо<br>обучения     | ещение_затрат, полное   | возмещение за    | трат, очная форма |          |
| 030201 Археология История_Особо<br>особое право | ое_право, бюджетная о   | снова, очная фо  | рма обучения,     |          |
| 030201 Археология История_Целе                  | вой_Прием, целевой пр   | оием, очная фор  | ма обучения       |          |
| 14.02.06 Геодезия Геодезия_Бюдж                 | ет, бюджетная основа, с | очная форма обу  | чения             | • •      |
|                                                 |                         |                  | Отмена            | Добавить |

Согласно плану набора, каждое направление подготовки подразумевает одно или несколько оснований поступления (бюджетная основа, полное возмещение затрат, целевой прием). Также предусматриваются различные категории приема:

• на общих основаниях;

• имеющие особое право – категория для лиц, имеющих особое право на поступление; для поступления по квоте приема лиц, имеющих особое право, выделяется отдельная конкурсная группа для направления подготовки;

• без вступительных испытаний – категория для лиц, которые, согласно действующему Порядку приема, имеют право на поступление в вуз без вступительных испытаний.

Для основания поступления «Полное возмещение затрат» установлена категория «На общих основаниях». Для основания поступления «Бюджетная основа» может быть выбрана категория «На общих основаниях» или «Без вступительных испытаний».

Если выбрана категория приема «Без вступительных испытаний», то в поле «Льгота» необходимо будет указать результат олимпиады, дающий право на поступление без вступительных испытаний – эта информация должна была быть внесена ранее на вкладке «Льготы и преимущественные права» (область «Поступление без вступительных испытаний»). Если список доступных для выбора значений в поле «Льгота» пуст, необходимо проверить, была ли внесена эта информация в разделе «Льготы и преимущественные права».

| 2 14.02.06 Геодезия Геодезия_Бюджет | †×                                        |
|-------------------------------------|-------------------------------------------|
| Бакалавр                            | Источник финансирования: Бюджетная основа |
| Форма обучения: Очная               | Уровень бюджета: Федеральный бюджет       |
| Исторический факультет              |                                           |
| Категория приема                    | Льгота                                    |
| Без вступительных испытаний 🗸 🗸     | Выберите                                  |
|                                     | ٩                                         |
|                                     | Всероссийская олимпиада по математике     |

Если выбрана категория приема **«На общих основаниях»**, поле «Льгота не заполняется.

Если была выбрана конкурсная группа для приема лиц, имеющих особое право, то поле «Категория приема» заполняется автоматически и не редактируется. В поле «Льгота» необходимо указать льготу, дающую право на поступление по квоте приема лиц, имеющих особое право (эта информация должна была быть внесена ранее на вкладке «Льготы и преимущественные права» в области «Льготы»). Если список доступных для выбора значений в поле «Льгота» пуст, необходимо проверить, была ли внесена эта информация в разделе «Льготы и преимущественные права».

| а: Федеральный бюдж | Уровень бюджета: Фе |   | орма обучения: Очная   |
|---------------------|---------------------|---|------------------------|
|                     |                     |   |                        |
|                     |                     |   | иологический факультет |
| _                   | Льгота              |   | Категория приема       |
| *                   | ▶ Выберите          | ~ | Имеющие особое право   |
| م                   |                     | _ |                        |
|                     | • Выберите          | ~ | Имеющие особое право   |

Если была выбрана конкурсная группа для приема в рамках целевой квоты, то в поле «Целевое направление» необходимо выбрать наименование организации, направившей абитуриента на целевое обучение (эта информация должна была быть внесена ранее на вкладке «Льготы и преимущественные права» в области «Целевые договора»).

| Бакалавр                | Источник финансирования: Целевой прие |
|-------------------------|---------------------------------------|
| Форма обучения: Очная   | Уровень бюджета: Федеральный бюдже    |
| Биологический факультет |                                       |
|                         |                                       |
| Целевое направление     |                                       |

С помощью стрелок вверх и вниз можно изменить порядок следования направлений в списке. Кнопка «Удалить» позволяет удалить ошибочно добавленное направление, либо направление, куда абитуриент передумал поступать.

| Бакалавр                |   |          | Источник финансирования: Бюджетная основ |
|-------------------------|---|----------|------------------------------------------|
| Форма обучения: Очная   |   |          | Уровень бюджета: Федеральный бюдже       |
| Биологический факультет |   |          |                                          |
| Категория приема        |   | Лыгота   |                                          |
| На общих основаниях     | ~ | Выберите |                                          |

После добавления всех направлений необходимо нажать кнопку «Сохранить», которая расположена в нижней части окна.

#### СОГЛАСИЕ НА ЗАЧИСЛЕНИЕ ПРИ ПЕРВОНАЧАЛЬНОЙ ПОДАЧЕ ЗАЯВЛЕНИЯ

Прикрепление согласия на зачисление в Личном кабинете для того или иного направления подготовки возможно только после одобрения заявления модератором. Но пустой бланк согласия на зачисление для дальнейшего заполнения можно получить уже на этапе первоначальной подачи заявления. Для этого нужно нажать на ссылку «Прикрепить согласие на зачисление».

| акалавр                                   | Источник финансирования: Бюджетная | осно |
|-------------------------------------------|------------------------------------|------|
| орма обучения: Очная                      | Уровень бюджета: Федеральный б     | юдж  |
| X                                         |                                    |      |
| сторическии факультет                     |                                    |      |
| сторическии факультет<br>Категория приема | Льгота                             |      |

Если заявление еще не одобрено модератором (а при первоначальной подаче, до того, как оно не отправлено в приемную комиссию, заявление не одобрено модератором по определению), появится окно с информацией о порядке действий и ссылкой на скачивание пустого бланка согласия.

| Согласие на зачисление                                                                                                    | ×         |
|----------------------------------------------------------------------------------------------------|-----------|
| Для прикрепления согласия на зачисление необходимо ск<br>бланк документа, распечатать его, заполнить, подписать,<br>отсканировать и прикрепить обратно. | ачать     |
| Внимание! Подача согласия на зачисление возможна то<br>раза                                                                                             | лько 2    |
| Прикрепление согласия на зачисление возможно после подтверждения модератором                                                                            |           |
| Пустой бланк согласия на зачисление                                                                                                    |           |
| Отмена                                                                                                    | Сохранить |

После заполнения раздела «Направления подготовки» необходимо перейти в раздел «Вступительные испытания».

#### ПРОСМОТР И УТВЕРЖДЕНИЕ ПЕРЕЧНЯ ВСТУПИТЕЛЬНЫХ ИСПЫТАНИЙ, ОПРЕДЕЛЕНИЕ ФОРМЫ СДАЧИ ВСТУПИТЕЛЬНЫХ ИСПЫТАНИЙ

В разделе «Вступительные испытания» автоматически составляется перечень вступительных испытаний согласно выбранным направлениям подготовки.

Если абитуриент поступает без вступительных испытаний, соответствующая надпись появится в таблице необходимых вступительных испытаний.

Если абитуриент может сдать ту или иную дисциплину по своему выбору, необходимо установить «флажок» напротив выбранной дисциплины (в иных случаях «флажок» установлен по умолчанию).

Форма вступительного испытания выбирается путем установки соответствующего переключателя напротив дисциплины в нужное положение (например, ЕГЭ/Экзамен).

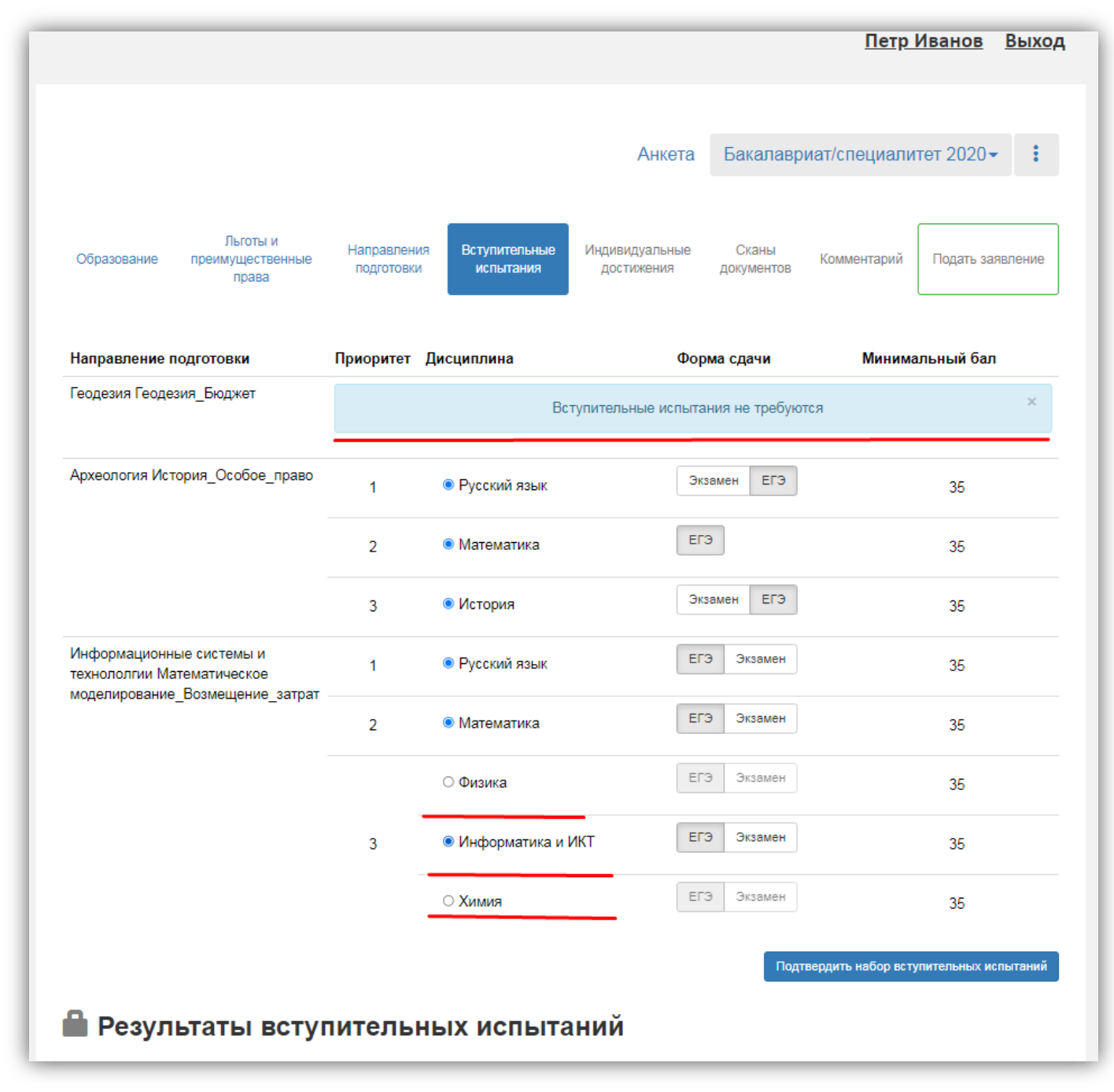

Чтобы утвердить предлагаемый набор вступительных испытаний, необходимо нажать кнопку «Подтвердить набор вступительных испытаний».

|                                                                                           |                           |                                |                              |                     | <u>Петр И</u>        | <u>1ванов</u>     | <u>Выхо,</u> |
|-------------------------------------------------------------------------------------------|---------------------------|--------------------------------|------------------------------|---------------------|----------------------|-------------------|--------------|
|                                                                                           |                           |                                | Анкета                       | Бакалавр            | риат/специалит       | тет 2020 <b>ч</b> | r 🚦          |
| Льготы и<br>Образование преимущественные<br>права                                         | Направления<br>подготовки | Вступительные<br>испытания     | Иңдивидуальные<br>достижения | Сканы<br>документов | Комментарий          | Подать за         | явление      |
| Направление подготовки                                                                    | Приоритет Д               | Дисциплина                     | Фор                          | ма сдачи            | Минима               | льный бал         | I            |
| Геодезия Геодезия_Бюджет                                                                  |                           | Всту                           | упительные испытан           | ния не требую       | тся                  |                   | ×            |
| Археология История_Особое_право                                                           | 1                         | Русский язык                   | Экз                          | амен ЕГЭ            |                      | 35                |              |
|                                                                                           | 2                         | <ul> <li>Математика</li> </ul> | EF3                          | 9                   |                      | 35                |              |
|                                                                                           | 3                         | <ul> <li>История</li> </ul>    | Экз                          | амен ЕГЭ            |                      | 35                |              |
| Информационные системы и<br>технололгии Математическое<br>моделирование Возмещение затрат | 1                         | Русский язык                   | EF3                          | Э Экзамен           |                      | 35                |              |
|                                                                                           | 2                         | Математика                     | EF3                          | Экзамен             |                      | 35                |              |
|                                                                                           |                           | ⊖ Физика                       | EL3                          | Экзамен             |                      | 35                |              |
|                                                                                           | 3                         | Информатика и И                | KT                           | Э Экзамен           |                      | 35                |              |
|                                                                                           |                           | ○ Химия                        | EL3                          | Экзамен             |                      | 35                |              |
|                                                                                           |                           |                                |                              | Под                 | твердить набор встуг | ительных и        | пытаний      |

После этого в таблице «Результаты вступительных испытаний» можно будет указать год сдачи ЕГЭ и установить баллы ЕГЭ, если они известны.

Если поступающий сдает по какому-либо предмету экзамен, проходит собеседование или иную форму вступительного испытания, отличающуюся от ЕГЭ, то на странице появляются поля, где нужно указать основание сдачи экзамена (ограничение по здоровью, иностранные граждане, не сдававшие ЕГЭ), язык сдачи экзамена и специальное условие, требуемое для сдачи вступительного испытания.

| предмет виологи | ия фор      | ма сдачи  | год  |      |   | Балл                |  |
|-----------------|-------------|-----------|------|------|---|---------------------|--|
| Зоология        | V "El S     | J         | 2021 |      | ~ |                     |  |
|                 |             |           |      |      |   |                     |  |
| Іредмет         | Форма сдачи | Основание | e    | Язык |   | Специальное условие |  |

Для сохранения внесенной информации необходимо нажать кнопку «Сохранить».

| Информационные системы и<br>гехнололгии Математическое<br>иоделирование. Возмещение затрат | 1                               | <ul> <li>Русский язык</li> </ul>   | ЕГЭ Экзамен | 35 |
|--------------------------------------------------------------------------------------------|---------------------------------|------------------------------------|-------------|----|
| nogompodame_boomegenne_ourpar                                                              | 2                               | Математика                         | ЕГЭ Экзамен | 35 |
|                                                                                            |                                 | ○ Физика                           | ЕГЭ Экзамен | 35 |
|                                                                                            | 3                               | Информатика и ИКТ                  | ЕГЭ Экзамен | 35 |
|                                                                                            |                                 | ○ Химия                            | ЕГЭ Экзамен | 35 |
| <b>Э Результаты всту</b><br>Предмет<br>"Русский язык"                                      | ПИТЕЛЬН<br>Форма сдачи<br>"ЕГЭ" | <b>ЫХ ИСПЫТАНИЙ</b><br>Год<br>2021 | Балл        |    |
| Предмет "Математика"                                                                       | Форма сдачи                     | Год                                | Балл        |    |
| Алгебра 🗸                                                                                  | "ЕГЭ"                           | 2021                               | *           |    |
| Предмет<br>"История"                                                                       | Форма сдачи<br>"ЕГЭ"            | <b>Год</b><br>2021                 | Балл        |    |
|                                                                                            |                                 |                                    |             |    |
| Предмет<br>"Информатика и ИКТ"                                                             | Форма сдачи<br>"ЕГЭ"            | <mark>Год</mark><br>2021           | Балл        |    |

После этого станет активна кнопка «Подать заявление», т.е. на этом этапе можно передать заявление в приемную комиссию.

#### ДОБАВЛЕНИЕ ИНФОРМАЦИИ ОБ ИНДИВИДУАЛЬНЫХ ДОСТИЖЕНИЯХ (НЕ ОБЯЗАТЕЛЬНО)

Если у абитуриента имеются индивидуальные достижения, информация о них вносится в разделе «Индивидуальные достижения».

Для добавления индивидуального достижения необходимо нажать кнопку «Добавить».

| Индивидуальные<br>Достижени<br>Наименование | е достижения<br>ие<br>Ти           | п документа                   | Серия                     | Реквиз<br>Номер   | зиты документа<br>Дата выдачи    | Кем выдан                  | Добавить<br>Действия |
|---------------------------------------------|------------------------------------|-------------------------------|---------------------------|-------------------|----------------------------------|----------------------------|----------------------|
| Индивидуальные<br><b>Достижен</b>           | е достижения<br>ие                 |                               |                           | Реквиз            | виты документа                   |                            | Добавить             |
| Индивидуальные                              | е достижения                       |                               |                           |                   |                                  |                            | Добавить             |
|                                             |                                    |                               |                           |                   |                                  |                            |                      |
| Образование                                 | Льготы и<br>преимуществен<br>права | ные Направления<br>подготовки | Вступительнь<br>испытания | ые Индиви<br>дост | идуальные Скан<br>пижения докуме | ны Комментарий По<br>ентов | одать заявление      |
|                                             |                                    |                               |                           |                   | Анкета                           | Бакалавриат/специал        | литет 2020 -         |
|                                             |                                    |                               |                           |                   |                                  |                            |                      |

В открывшейся форме необходимо указать достижение, тип, серию (если серия в документе отсутствует, в поле «Серия» необходимо поставить прочерк) и номер подтверждающего документа, информацию о том, кем и когда выдан документ, а также приложить скан-копию подтверждающего документа. После внесения всех необходимых данных следует нажать кнопку «Добавить».

| тип достижени        | 19*                                                            |         |
|----------------------|----------------------------------------------------------------|---------|
| Волонтерская         | деятельность                                                   | +       |
| Тип документа        | 1*                                                             |         |
| Удостоверени         | е волонтера                                                    | ~       |
| Серия докуме         | нта:                                                           |         |
| 871                  |                                                                |         |
| Номер докуме         | нта:                                                           |         |
| 551212               |                                                                |         |
| Выдан <mark>*</mark> |                                                                |         |
| Волонтерской         | организацией                                                   |         |
| Дата выдачи*         |                                                                |         |
| D1.09.2020           |                                                                | <b></b> |
| Цополнительн         | 0                                                              |         |
| Скан-копии по        | о<br>дтверждающего документа                                   |         |
| Скан-копии по        | о<br>дтверждающего документа                                   |         |
| Скан-копии по        | o<br>дтверждающего документа<br>screenshot 1.jpg<br>(73.12 кв) |         |

После добавления информации об индивидуальном достижении его можно будет редактировать или удалить с помощью соответствующих кнопок, а также скачать скан-копию документа, нажав кнопку «Скачать».

Чтобы добавить еще одно индивидуальное достижение, нужно нажать кнопку «Добавить» и повторить последовательность действий, описанную выше.

|                                           |                                      |                      |        |                              |               | Петр                    | Иванов                     | Выхс                |
|-------------------------------------------|--------------------------------------|----------------------|--------|------------------------------|---------------|-------------------------|----------------------------|---------------------|
|                                           |                                      |                      |        | Ан                           | ікета         | Бакалавриат/спе         | циалитет                   | 2020-               |
| Льготы<br>Образование преимущест<br>права | и Направления I<br>венные подготовки | Вступител<br>испытан | ыные И | Індивидуальные<br>достижения | Ска<br>докуме | ны Комментарий<br>энтов | Подать за                  | явление             |
| Индивидуальные достижени                  | я                                    |                      |        |                              |               |                         | До                         | бавить              |
| Достижение                                |                                      |                      | F      | еквизиты доку                | мента         |                         |                            |                     |
| Наименование                              | Тип документа                        | Серия                | Номер  | Дата выдачи                  | Кем вь        | ідан                    | Действия                   |                     |
| Волонтерская деятельность                 | Удостоверение волонтера              | -                    | 551212 | 01.09.2020                   | Волонт        | ерской организацией     | 🛓 Скачал 🖍 Редакт 🗙 Удалия | гь<br>ировать<br>гь |

#### ПРОСМОТР ПРИКРЕПЛЕННЫХ СКАН-КОПИЙ

Просмотреть все скан-копии, прикрепленные к заявлению (за исключением сканкопий подтверждающих документов индивидуальных достижений) можно в разделе «Сканы документов». Этот раздел заполняется автоматически Если каких-то сканкопий не хватает, они могут быть добавлены здесь же, для сохранения внесенных изменений нужно нажать кнопку «Сохранить».

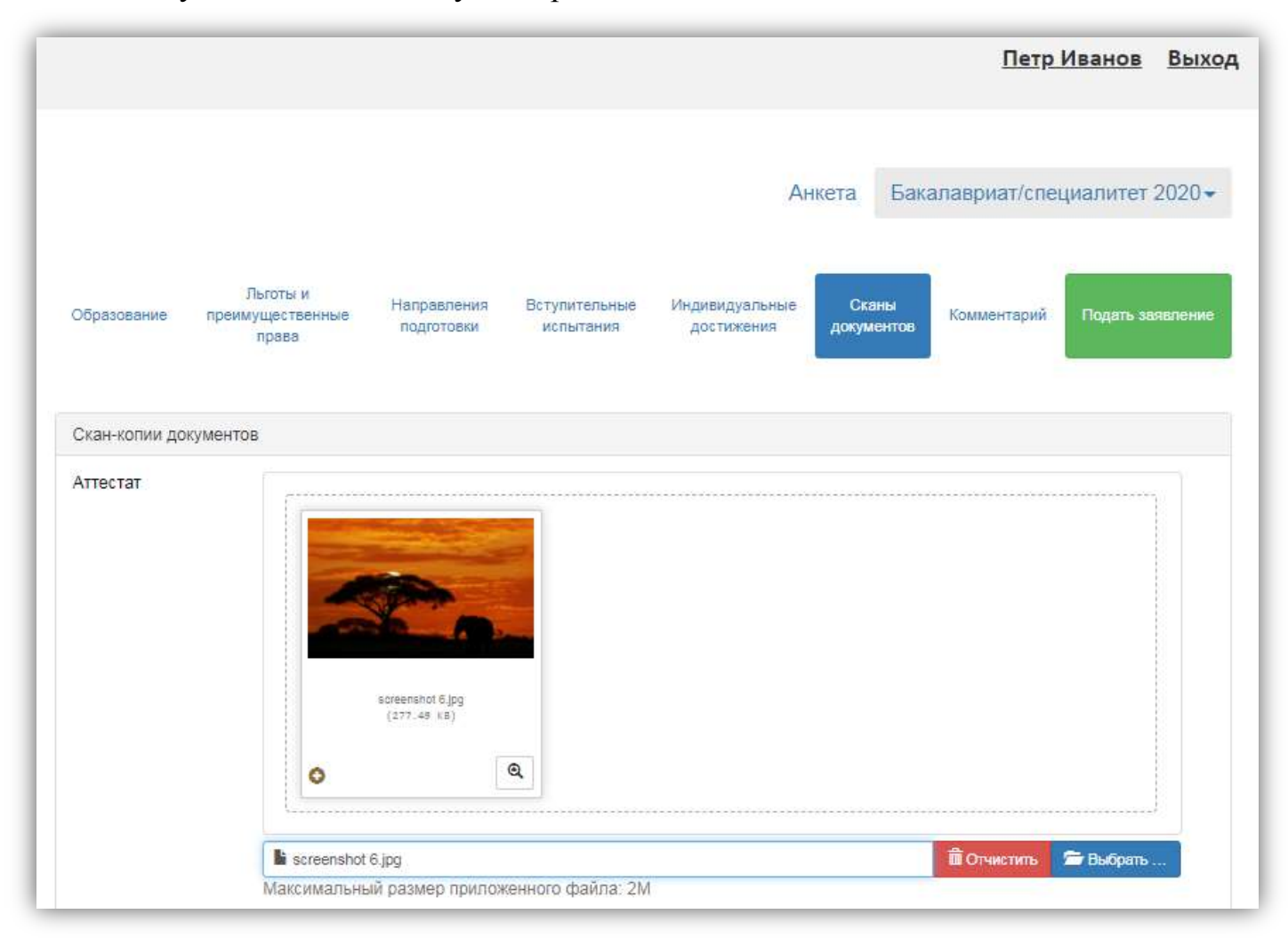

# **ДОБАВЛЕНИЕ КОММЕНТАРИЯ (НЕ ОБЯЗАТЕЛЬНО)**

Произвольный комментарий может быть добавлен в разделе «Комментарий». Для сохранения внесенных изменений необходимо нажать кнопку «Сохранить».

|                                |                                       |                           |                            |                              |                   | Петр              | Иванов    | <u>Выход</u> |
|--------------------------------|---------------------------------------|---------------------------|----------------------------|------------------------------|-------------------|-------------------|-----------|--------------|
|                                |                                       |                           |                            | Ан                           | ікета Е           | акалавриат/спе    | циалитет  | 2020-        |
| Образование                    | Льготы и<br>преимущественные<br>права | Направления<br>подготовки | Вступительные<br>испытания | Индивидуальные<br>достижения | Сканы<br>документ | ов<br>Комментарий | Подать за | явление      |
| Комментарий<br>Текст комментар | ия                                    |                           |                            |                              |                   |                   |           |              |
|                                |                                       |                           |                            |                              |                   |                   | C         | охранить     |

#### ПОДАЧА ЗАЯВЛЕНИЯ В ПРИЕМНУЮ КОМИССИЮ

После внесения всех необходимых данных, о которых говорилось выше, необходимо нажать кнопку «Подать заявление», чтобы отправить заявление в приемную комиссию на проверку модератору.

|                                                                                           |                           |                            |                              |                     | <u>Петр Иванов</u> Выхо                |
|-------------------------------------------------------------------------------------------|---------------------------|----------------------------|------------------------------|---------------------|----------------------------------------|
| Nuthormalius o petvolutedeness wereit                                                     |                           |                            |                              |                     | ×                                      |
| информация о вступительных испыт                                                          | анилх успешно с           | зохранена.                 |                              |                     |                                        |
|                                                                                           |                           |                            | Анкета                       | Бакалавр            | иат/специалитет 2020 - ₿               |
| Льготы и<br>Образование преимущественные<br>права                                         | Направления<br>подготовки | Вступительные<br>испытания | Индивидуальные<br>достижения | Сканы<br>документов | Комментарий Подать заявление           |
| Направление подготовки                                                                    | Приоритет Д               | ļисциплина                 | Фор                          | ма сдачи            | Минимальный бал                        |
| Геодезия Геодезия_Бюджет                                                                  |                           | Вст                        | тупительные испыта           | ния не требую       | тся ×                                  |
| Археология История_Особое_право                                                           | 1                         | Русский язык               | Эк                           | замен ЕГЭ           | 35                                     |
|                                                                                           | 2                         | Математика                 | EF                           | Э                   | 35                                     |
|                                                                                           | 3                         | • История                  | Экз                          | замен ЕГЭ           | 35                                     |
| Информационные системы и<br>технололгии Математическое<br>молелирование Возмешение затрат | 1                         | Русский язык               | EC                           | Э Экзамен           | 35                                     |
|                                                                                           | 2                         | Математика                 | EF                           | Э Экзамен           | 35                                     |
|                                                                                           |                           | ⊖ Физика                   | EF                           | Э Экзамен           | 35                                     |
|                                                                                           | 3                         | Информатика и И            | IKT EF:                      | Э Экзамен           | 35                                     |
|                                                                                           |                           | ○ Химия                    | EF                           | Э Экзамен           | 35                                     |
|                                                                                           |                           |                            |                              | Подт                | твердить набор вступительных испытаний |

#### ПОДАЧА СОГЛАСИЯ НА ЗАЧИСЛЕНИЕ

Как уже говорилось выше, прикрепление согласия на зачисление возможно после одобрения заявления модератором (т.е. заявление должно перейти в статус «Принято»).

Для подачи согласия на зачисление необходимо перейти в раздел «Направления подготовки» и нажать на ссылку «Прикрепить согласие на зачисление» <u>в блоке того</u> направления подготовки, куда подается согласие.

|                                                                                                    |                              |                             | Анкета                            | Бакалавриа                                                             | т/специалите                                                           | т 202(                                          |
|----------------------------------------------------------------------------------------------------|------------------------------|-----------------------------|-----------------------------------|------------------------------------------------------------------------|------------------------------------------------------------------------|-------------------------------------------------|
| Льготы и<br>Образование преимущественные подготовки<br>права                                                                                                    | я Вступительные<br>испытания | Индивидуальнь<br>достижения | ые Сканы<br>документ              | коммента;<br>ов                                                        | Обновить                                                               | заявлен                                         |
| Заявление подано в приемную комиссию                                                                                                    |                              |                             |                                   |                                                                        |                                                                        |                                                 |
| обавленные направления                                                                                                    | Печать согласия на           | зачисление                  | Печать заявлени                   | я Обновить з                                                           | аявление из ПК                                                         | Добав                                           |
| 1 020301 Биофизика Биология_Особое_Прав                                                                                                    | 0                            |                             |                                   |                                                                        |                                                                        | +                                               |
| —                                                                                                    |                              |                             |                                   |                                                                        |                                                                        |                                                 |
| Бакалавр                                                                                                    |                              |                             | Источн                            | ник финансирова                                                        | ания: Бюджетная                                                        | основа                                          |
| Бакалавр<br>Форма обучения: Очная                                                                                                    |                              |                             | Источ                             | ник финансирова<br>/ровень бюджет                                      | ания: Бюджетная<br>а: Федеральный                                      | і основа<br>бюджет                              |
| Бакалавр<br>Форма обучения: Очная<br>Биологический факультет                                                                                                    |                              |                             | Источн                            | ник финансирова<br>/ровень бюджет                                      | ания: Бюджетная<br>а: Федеральный                                      | і основа<br>бюджет                              |
| Бакалавр<br>Форма обучения: Очная<br>Биологический факультет<br>Категория приема                                                                                                    |                              | Льгота                      | Источн                            | ник финансирова<br>/ровень бюджет                                      | ания: Бюджетная<br>а: Федеральный                                      | і основа<br>бюджет                              |
| Бакалавр<br>Форма обучения: Очная<br>Биологический факультет<br>Категория приема<br>Имеющие особое право                                                                                                    | ~                            | Льгота<br>Инвалид 2-ой      | Источн                            | ник финансирова<br>/ровень бюджет                                      | ания: Бюджетная<br>а: Федеральный                                      | а основа<br>бюджет<br>× -                       |
| Бакалавр<br>Форма обучения: Очная<br>Биологический факультет<br>Категория приема<br>Имеющие особое право<br>Прикрепить согласие на зачисление                                                                                                    | ~                            | Льгота<br>Инвалид 2-ой      | Источн<br>1<br>1 группы           | ник финансирова<br>/ровень бюджет                                      | ания: Бюджетная<br>а: Федеральный                                      | а основа<br>бюджет<br>× +                       |
| Бакалавр<br>Форма обучения: Очная<br>Биологический факультет<br>Категория приема<br>Имеющие особое право<br>Прикрепить согласие на зачисление<br>2 Физика Физика                                                                                             | ~                            | Льгота<br>Инвалид 2-ой      | Источн<br>1<br>1 группы           | ник финансирова<br>/ровень бюджет                                      | ания: Бюджетная<br>а: Федеральный                                      | а основа<br>бюджет<br>× -                       |
| Бакалавр<br>Форма обучения: Очная<br>Биологический факультет<br>Категория приема<br>Имеющие особое право<br>Прикрепить согласие на зачисление<br>2 Физика Физика<br>Бакалавр                                                                                 | ~                            | Льгота<br>Инвалид 2-ой      | Источн<br>1<br>1 группы<br>Источн | ник финансирова<br>/ровень бюджет<br>иик финансирова                   | ания: Бюджетная<br>а: Федеральный<br>ания: Бюджетная                   | а основа<br>бюджет<br>× •<br>•                  |
| Бакалавр<br>Форма обучения: Очная<br>Биологический факультет<br>Категория приема<br>Имеющие особое право<br>Прикрепить согласие на зачисление<br>2 Физика Физика<br>Бакалавр<br>Форма обучения: Очная                                                        | ~                            | Льгота<br>Инвалид 2-ой      | Источн<br>і пруппы<br>Источн      | ик финансирова<br>/ровень бюджет<br>ик финансирова<br>/ровень бюджет   | ания: Бюджетная<br>а: Федеральный<br>ания: Бюджетная<br>а: Федеральный | а основа<br>бюджет<br>× -                       |
| Бакалавр<br>Форма обучения: Очная<br>Биологический факультет<br>Категория приема<br>Имеющие особое право<br>Прикрепить согласие на зачисление<br>Физика Физика<br>Бакалавр<br>Форма обучения: Очная<br>Физико-математический факультет                       | ~                            | Льгота<br>Инвалид 2-ой      | Источн<br>1 пруппы<br>Источн      | ник финансирова<br>/ровень бюджет<br>ник финансирова<br>/ровень бюджет | ания: Бюджетная<br>а: Федеральный<br>ания: Бюджетная<br>а: Федеральный | а основа<br>бюджет<br>× -                       |
| Бакалавр<br>Форма обучения: Очная<br>Биологический факультет<br>Категория приема<br>Имеющие особое право<br>Прикрепить согласие на зачисление<br>2 Физика Физика<br>Бакалавр<br>Форма обучения: Очная<br>Физико-математический факультет<br>Категория приема | ~                            | Льгота<br>Инвалид 2-ой      | Источн<br>і группы<br>Источн      | ник финансирова<br>/ровень бюджет<br>ник финансирова<br>/ровень бюджет | ания: Бюджетная<br>а: Федеральный<br>ания: Бюджетная<br>а: Федеральный | а основа<br>бюджет<br>× •<br>а основа<br>бюджет |

В результате откроется окно прикрепления согласия на зачисление, где можно как скачать пустой бланк согласия на зачисление, так и прикрепить скан-копию уже заполненного, нажав кнопку «Выбрать». После того, как скан-копия согласия будет прикреплена, нужно нажать кнопку «Сохранить».

| оланк документа, распечатать его, з<br>отсканировать и прикрепить обратн | заполнить, подп<br>о. | исать,       |
|--------------------------------------------------------------------------|-----------------------|--------------|
| Внимание! Подача согласия на за<br>раза                                  | числение возмо        | жна только 2 |
| Пустой бланк согласия на зачислен<br>Скан-копия согласия:*               | ие                    |              |
| screenshot 5.jpg                                                         | 💼 Удалить             | 🗁 Выбрать    |

После этого необходимо нажать кнопку «Подать заявление», чтобы согласие на зачисление было передано в приемную комиссию на проверку модератору.

|                         |                                       |                           |                            |                                       | Πε                      | <u>тр Иванов</u> | Выхо                   |
|-------------------------|---------------------------------------|---------------------------|----------------------------|---------------------------------------|-------------------------|------------------|------------------------|
|                         |                                       |                           |                            | Анкета                                | Бакалавриат/о           | специалитет      | 2020-                  |
| Образование             | Льготы и<br>преимущественные<br>права | Направления<br>подготовки | Вступительные<br>испытания | Индивидуальные Си<br>достижения докул | аны Комментар<br>ментов | ий Подать за     | аявление               |
| обавленн<br>1 020301 Би | ые направлени                         | IЯ<br>Особое Право        |                            |                                       |                         | C                | Добавить<br><b>↓</b> ★ |
| Бакалаво                | -                                     |                           |                            | Исто                                  | иник финансировани      | а. Бюлжетная с   | CHORA                  |
| Форма обуче             | ения: Очная                           |                           |                            |                                       | Уровень бюджета: (      | Федеральный бі   | юджет                  |
| Биологическ             | ий факультет                          |                           |                            |                                       |                         |                  |                        |
| Категория               | приема                                |                           |                            | Льгота                                |                         |                  |                        |
| Имеющие                 | е особое право                        |                           | ~                          | Инвалид 2-ой группы                   |                         | ×                | *                      |
| Согласие                | е не подтверждено ПК.                 | . После прикреплен        | ния согласия на з          | ачисление необходимо                  | • Скача                 | ать 🗶 Отозва     | њ                      |

#### ПЕЧАТНЫЕ ФОРМЫ

После того, как заявление поступающего будет одобрено модератором, в разделе «Направления подготовки» появятся кнопки «Печать заявления» и «Печать согласия на зачисление». При нажатии на эти кнопки скачиваются печатные формы (pdf-формата) заявления и согласия на зачисление соответственно со всеми данными поступающего.

|                                                                                              |                                                                                                    |                                |                            |                                              |                                          | Π                                                  | <u>етр Иванов</u>                                | <u>Вы</u>                                |
|----------------------------------------------------------------------------------------------|----------------------------------------------------------------------------------------------------|--------------------------------|----------------------------|----------------------------------------------|------------------------------------------|----------------------------------------------------|--------------------------------------------------|------------------------------------------|
|                                                                                              |                                                                                                    |                                |                            |                                              | Анкета                                   | Бакалавриат                                        | /специалитет                                     | r 2020                                   |
| Образование                                                                                  | Льготы и<br>преимущественные<br>права                                                                  | Направления<br>подготовки      | Вступительные<br>испытания | Индивидуальные<br>достижения                 | Сканы<br>документо                       | комментари<br>в                                    | й Обновить s                                     | заявлені                                 |
|                                                                                              |                                                                                                    |                                |                            |                                              |                                          |                                                    |                                                  |                                          |
| Заявление по                                                                                 | дано в приемную ком                                                                                    | иссию                          |                            |                                              |                                          |                                                    |                                                  |                                          |
| заявление по<br>обавленн                                                                     | ные направлен                                                                                          | ия                             | Печать согласия н          | а зачисление                                 | чать заявления                           | Обновить зая                                       | вление из ПК                                     | Добави                                   |
| Заявление по<br>Обавленн<br>1 020301 Би                                                      | дано в приемную ком<br>ные направлен<br>юфизика Биология_                                              | илссию<br>ИЛЯ<br>_Особое_Право | Печать согласия н          | а зачисление                                 | чать заявления                           | Обновить зая                                       | вление из ПК                                     | Добави                                   |
| обавление по<br>обавленн<br>1 020301 Би<br>Бакалавр                                          | дано в приемную ком<br>ные направлен<br>юфизика Биология_                                              | ИЛЯ<br>_Особое_Право           | Печать согласия на         | а зачисление                                 | чать заявления<br>Источны                | Обновить зая                                       | ивление из ПК                                    | Добави<br>+                              |
| обавление по<br>обавленн<br>1 020301 Би<br>Бакалавр<br>Форма обуч                            | дано в приемную ком<br>ные направлен<br>юфизика Биология_<br>нения: Очная                              | IИЯ<br>_Особое_Право           | Печать согласия н          | а зачисление                                 | чать заявления<br>Источни<br>Уј          | Обновить зая<br>ик финансирован<br>ровень бюджета: | ивление из ПК<br>иия: Бюджетная<br>Федеральный б | Добави<br>↓<br>основа<br>Бюджет          |
| обавление по<br>обавленн<br>1 020301 Би<br>Бакалавр<br>Форма обуч<br>Биологичес              | дано в приемную ком<br>ные направлен<br>юфизика Биология_<br>нения: Очная<br>кий факультет             | иля<br>_Особое_Право           | Печать согласия на         | а зачисление                                 | чать заявления<br>Источни<br>У           | Обновить зая<br>ик финансирован<br>ровень бюджета: | вление из ПК<br>ия: Бюджетная<br>Федеральный б   | Добави<br>↓:<br>основа<br>Бюджет         |
| обавление по<br>обавленн<br>1 020301 Би<br>Бакалавр<br>Форма обуч<br>Биологичес<br>Категория | дано в приемную ком<br>ные направлен<br>юфизика Биология_<br>нения: Очная<br>кий факультет<br>а приема | ИЛЯ<br>_Особое_Право           | Печать согласия н          | а зачисление                                 | чать заявления<br>Источни<br>Уј          | Обновить зая<br>ик финансирован<br>ровень бюджета: | ивление из ПК<br>ия: Бюджетная<br>Федеральный б  | Добави                                   |
| обавленн<br>1 020301 Би<br>Бакалавр<br>Форма обуч<br>Биологичес<br>Категория                 | ные направлен<br>юфизика Биология_<br>ения: Очная<br>кий факультет<br>а приема<br>ие особое право      | иля (                          | Печать согласия на         | а зачисление Пе<br>Льгота<br>Инвалид 2-ой гр | чать заявления<br>Источни<br>Уг<br>зуппы | Обновить зая<br>ик финансирован<br>ровень бюджета: | иление из ПК<br>иля: Бюджетная<br>Федеральный б  | Добави<br>↓<br>основа<br>5юджет<br>× _ ▼ |

#### ОТЗЫВ ЗАЯВЛЕНИЯ

Чтобы полностью отозвать заявление из вуза, со всех направлений подготовки, куда оно было подано, необходимо нажать кнопку «Отозвать».

|                                                                                          |                                    | Πε                                                     | <u>тр Иванов</u> Вых                                |
|------------------------------------------------------------------------------------------|------------------------------------|--------------------------------------------------------|-----------------------------------------------------|
|                                                                                          |                                    |                                                        |                                                     |
|                                                                                          |                                    | Анкета                                                 | Мои заявления                                       |
| ВНИМАНИЕ!!! Может быть ограничена подача заявлени                                        | й в соответствии с регламе         | ентом работы приемной комиссии.                        |                                                     |
| данные заявления                                                                         | Пата полачи                        | Статус                                                 | Подать заявлен                                      |
|                                                                                          | Arre node m                        | 0.1.)0                                                 |                                                     |
|                                                                                          |                                    |                                                        | Редактировать                                       |
| акалавриат/специалитет 2020:                                                             | 21.11.2020                         | Подано                                                 | <ul> <li>Редактировать</li> <li>Отозвать</li> </ul> |
| акалавриат/специалитет 2020:<br>020301 Биофизика Биология_Особое_Право                   | 21.11.2020<br>Бакалавр             | Подано<br>Очная форма обучения                         | <ul><li>Редактировать</li><li>Стозвать</li></ul>    |
| бакалавриат/специалитет 2020:<br>020301 Биофизика Биология_Особое_Право<br>Физика Физика | 21.11.2020<br>Бакалавр<br>Бакалавр | Подано<br>Очная форма обучения<br>Очная форма обучения | <ul> <li>Редактировать</li> <li>Стозвать</li> </ul> |

После этого появится окно, где нужно будет подтвердить свое решение.

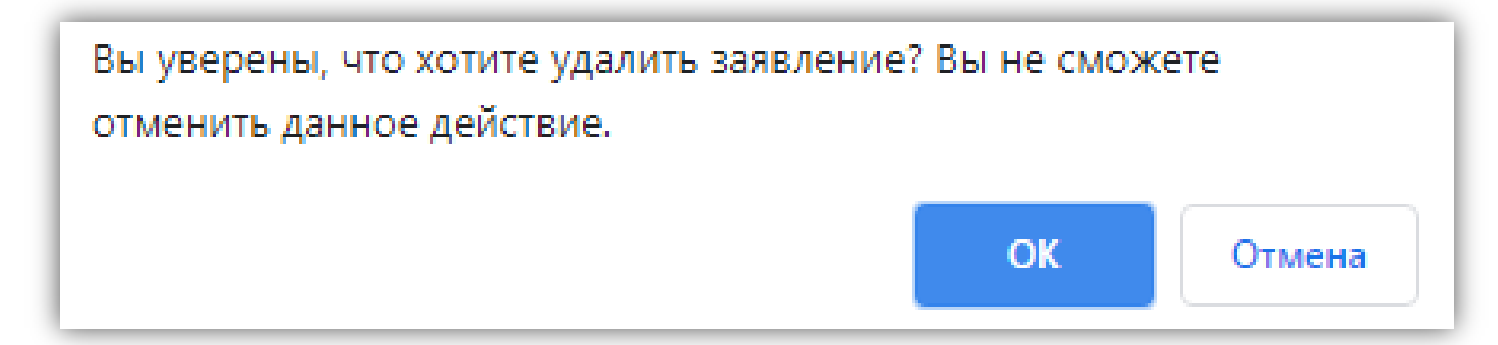